# **Optilab TWL-P-HS User's Manual** High Speed Tunable Wavelength Laser – Phoenix Series

**Caution**: The user must read this manual before operating the SOA-M unit. Operations other than those described in this manual may result in personal injury and damage to the unit.

Note that any attempt to open or fix the equipment without prior approval by Optilab, LLC. voids the warranty.

Ver. 1.2 August 12<sup>th</sup>, 2021

# **Revision History**

| VERSION | DATE       | SUMMARY                                       |
|---------|------------|-----------------------------------------------|
| 1.0     | 06/01/2019 | Manual introduced                             |
| 1.1     | 03/05/2020 | Updated front page, Main menu photo, ITU Grid |
| 1.2     | 08/12/2021 | Format update                                 |
|         |            |                                               |
|         |            |                                               |
|         |            |                                               |
|         |            |                                               |
|         |            |                                               |
|         |            |                                               |
|         |            |                                               |
|         |            |                                               |
|         |            |                                               |
|         |            |                                               |
|         |            |                                               |
|         |            |                                               |
|         |            |                                               |
|         |            |                                               |
|         |            |                                               |
|         |            |                                               |
|         |            |                                               |
|         |            |                                               |
|         |            |                                               |
|         |            |                                               |
|         |            |                                               |

Copyright © 2021 by Optilab, LLC

All rights reserved.

This document is copyrighted property of Optilab, LLC. It may not be used in whole or in part for manufacture, sale, or design of items without the written permission of Optilab, LLC.

Information herein is preliminary and subject to change without any notices.

# **Table of Contents**

| 1. GENERAL INFORMATION             | 1  |
|------------------------------------|----|
| 1.1 INTRODUCTION                   | 1  |
| <b>1.2 PRODUCT OVERVIEW</b>        | 1  |
| <b>1.3 USER SAFETY</b>             | 1  |
| 2. OPERATION                       | 2  |
| 2.1 INTRODUCTION                   | 2  |
| 2.2 INITIAL INSPECTION             | 2  |
| 2.3 CONTROLS                       | 3  |
| 2.4 OPERATION INSTRUCTIONS         | 4  |
| 2.4.1 START-UP PROCEDURE           | 4  |
| 2.4.2 CONTINUOUS WAVE (CW) MODE    | 4  |
| 2.4.3 SWEEP MODE                   | 5  |
| 2.4.4 SHUTDOWN PROCEDURE           | 7  |
| 2.4.5 PATCHCORD SWAPPING PROCEDURE | 7  |
| 2.5 PC CONNECTION MODE (OPTIONAL)  | 7  |
| TABLE 1. ITU GRID CHANNEL SPACING  | 8  |
| 3. TROUBLESHOOTING                 | 9  |
| 4. SERVICE AND SUPPORT             | 10 |
| 4.1 WARRANTY                       | 10 |
| 4.2 SERVICE AND CALIBRATION        | 10 |
| 4.3 CARE OF FIBER-OPTIC CONNECTORS | 11 |
|                                    |    |

# 1. General Information

### 1.1. Introduction

This manual contains information on the installation and operation of the TWL-P-HS High Speed Tunable Wavelength Laser demonstration purposes.

## 1.2. Product Overview

The TWL-P-HS is a high speed, innovative, all-in-one tunable and programmable laser source with high spectral purity. Based on laser crystal technology, the TWL-P-HS can operate in three distinct modes: CW mode, continuous scan mode, and programmable scan mode over the entire C-band range. It also features variable scan speed up to 4000 nm/s. Its lightweight and compact design allow it to be easily utilized both in laboratory and field engineering applications. A built-in 7" touchscreen with intuitive graphical interface gives the user full control over the operation of the device. In addition, the TWL-P-HS can be controlled via remote software through USB or Wi-Fi. Its polarization output and high wavelength and power stability make it a perfect solution for a seed laser for optical modulation and other test and measurement applications.

## 1.3. User Safety

- 1. The TWL-P-HS unit emits high intensity invisible light from the optical output receptacle. Avoid direct exposure to skin and eyes.
- 2. The user should never open the equipment case; any attempt will void the warranty and may result in electric shock and EMS attack to equipment in the vicinity. If requesting to open up the unit for demonstration purposes, please contact Optilab prior to doing so.
- 3. The user should avoid using any solvent or vaporizing chemical to clean the equipment panel or case. It may result in damage to the surface and internal circuits.

# 2. Operation

## 2.1. Introduction

This chapter describes how to operate the TWL-P-HS, and discusses the location and function of the controls and connectors.

# 2.2. Initial Inspection

Your TWL-P-HS was carefully inspected before it left the manufacturer. It should be in proper working order upon receipt. You should, however, inspect the unit for any damage that may have occurred in transit. If the shipping container or the packing material is damaged, keep it until the contents of the shipment have been checked to be free of mechanical and electrical damages. Notify Optilab, LLC promptly if any notable damage is found.

The TWL-P-HS shipment should include the following:

- TWL-P-HS device
- Power Supply

# 2.3. Controls

# Top Panel & Side Panel

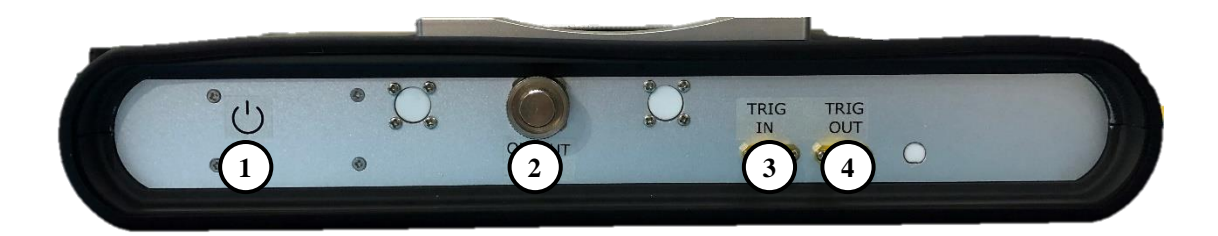

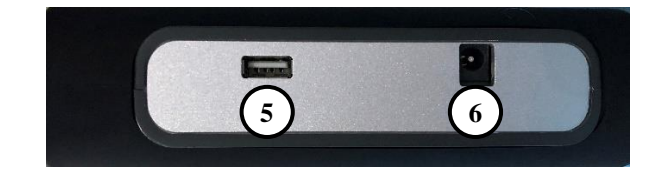

| FEATURE                        | FUNCTION                                                                                                    |  |  |  |
|--------------------------------|----------------------------------------------------------------------------------------------------|--|--|--|
| ① Power Switch                 | This switch toggles the main DC power to the TWL-P-HS unit.                                                                                                    |  |  |  |
| © OPTICAL OUTPUT<br>PORT       | This port provides the optical output from the high speed tunable wavelength laser.                                                                                                    |  |  |  |
| ③ TRIGGER IN PORT              | Reserved.                                                                                                    |  |  |  |
| ④ TRIGGER OUT PORT             | This port provides the option to monitor the sweeping period when the Sweep Mode is enabled.                                                                                                   |  |  |  |
| S USB Port                     | This USB port is used to communicate with the TWL-P-HS<br>unit and is not necessary for normal operation. Please<br>contact Optilab if you wish to know more about this<br>communication port. |  |  |  |
| © +/- 5 VDC<br>CONNECTION PORT | This +/- 5VDC connection port is used to connect to the +/-<br>5VDC power supply to power up the TWL-P-HS unit.                                                                                |  |  |  |

## Main Page

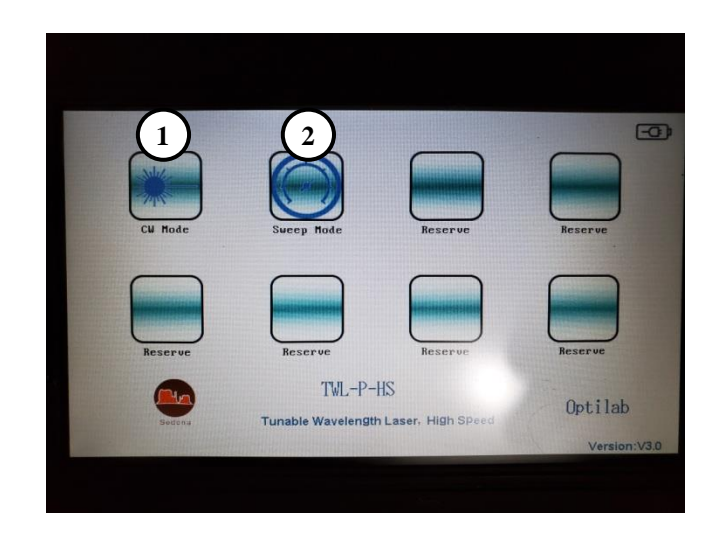

| FEATURE             | FUNCTION                 |
|---------------------|--------------------------|
| ① CW Mode           | CW Mode control page.    |
| <b>②</b> Sweep Mode | Sweep Mode control page. |

## 2.4. Operation Instructions

#### 1.1.1 Start-up Procedure

- 1. Ensure the back surface of the TWL-P-HS has proper ventilation or heatsinking.
- 2. Connect the TWL-P-HS Output (2) to your system or test setup via a patchcord or optical fiber before powering on the unit. The Output (2) connector is FC/APC.
- 3. Depress and hold the power switch on the top left corner of the device until the LCD screen powers on.
- 4. The Main page should now be displayed. The user can select between two modes of operation: Continuous Wave (CW) mode or Sweep mode.

#### 1.1.2 Continuous Wave (CW) Mode

- 1. To enable continuous wave mode, select the CW mode icon on the Main page.
- 2. The continuous wave mode page is displayed as shown below.
- 3. Set the LD current (1) and Channel Number (2) to achieve desired power and ITU grid wavelength.

4. The wavelength can be further adjusted using Fine Tuning (3).

# CW Mode Control Page

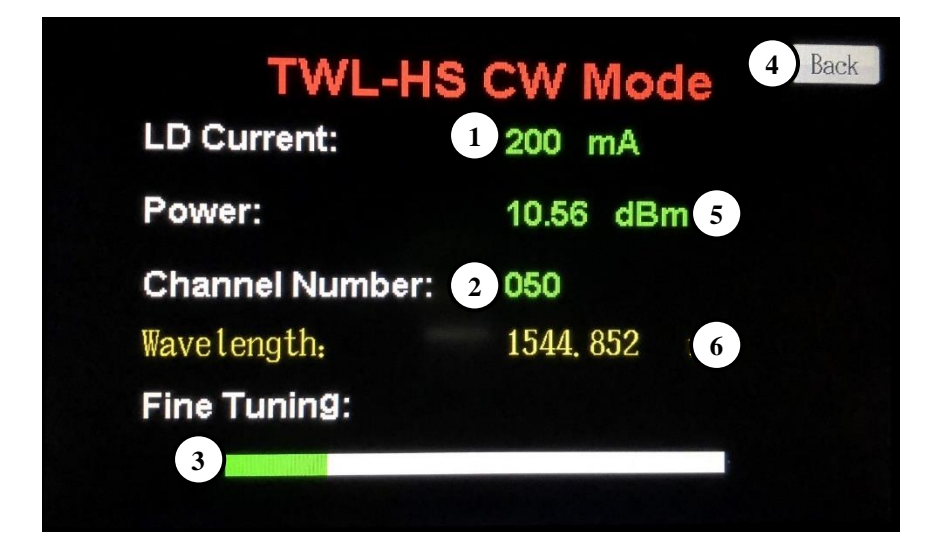

| FEATURE                          | FUNCTION                                                                                                    |
|----------------------------------|----------------------------------------------------------------------------------------------------|
| ① LD CURRENT                     | Sets the desired LD current from 0 to 250 mA. This will control optical output power.                                                                                     |
| <sup>②</sup> Channel Number      | Sets the desired ITU channel number from 0 to 99. This will set the output wavelength to the corresponding ITU grid channel. Refer to table 1 at the end of this section. |
| ③ FINE TUNING                    | Fine tunes the output wavelength.                                                                                                    |
| ④ ВАСК ВИТТОN                    | This button will lead you back to the Main page.                                                                                                    |
| <b>(5)</b> Optical Power Display | Output optical power display in dBm.                                                                                                    |
| © WAVELENGTH DISPLAY             | Output wavelength display in nm.                                                                                                    |

#### 1.1.3 Sweep Mode

- 1. To enable sweep mode, select the sweep mode icon in the Main page.
- 2. The sweep mode page is displayed as shown below.
- 3. Set the Start Channel (1) and Stop Channel (2) to set the desired sweep range. The actual start and stop wavelength are displayed along with the channel number.
- 4. Set the Sweep Time (3). This will determine the period of time it takes to sweep from start channel to stop channel.
- 5. Set the LD Current (4). This will determine the optical output power.

- 6. Select the desired channel spacing (5). 100 GHz spacing will result in emission of every other channel (e.g. CH19, CH21, CH23, etc). 50 GHz spacing will result in emission of every channel (e.g. CH19, CH20, CH21, etc).
- 7. Push Start (6) to begin the sweep.

| TWL-HS           | SweeP Mode 7 Back   |
|------------------|---------------------|
| Start Channel: 1 | 19                  |
| Wavelength:      | 1532. 613 nm 5 50GH |
| Stop Channel: 2  | 26                  |
| Wavelength:      | 1535.363 nm 6)tar   |
| Sweep Time: 3    | 100 ms              |
| LD Current: 4    | 200 mA              |
| Power Output:    | 10.67 dBm           |

## Sweep Mode Control Page

| Feature                    | FUNCTION                                                                                                    |
|----------------------------|----------------------------------------------------------------------------------------------------|
| ① START CHANNEL            | Sets the desired channel number from 0 to 99 to set the START wavelength for sweeping.                                                               |
| ② STOP CHANNEL             | Sets the desired channel number among 0 to 99 to set the STOP wavelength for sweeping.                                                               |
| ③ Sweep Time               | Sets the desired sweep time from 10 to 1000 ms. The output wavelength will sweep from the start $$ to stop $$ channel within the sweep time you set. |
| ④ LD CURRENT               | Sets the desired LD current from 0 to 250 mA. This will control optical output power.                                                                |
| ⑤ SPACING SWITCH<br>BUTTON | Sets the desired channel spacing, either 50GHz and 100GHz spacing.                                                                                   |
| 6 START/STOP BUTTON        | Starts/stops the sweep operation.                                                                                                    |
| <b>⑦</b> BACK BUTTON       | This button will lead you back to the Main page.                                                                                                    |

### 1.1.4 Shutdown Procedure

To shut off the TWL-P-HS, simply depress and hold the power switch button until the LCD screen turns off. Shut off the TWL-P-HS before disconnecting the optical output port to prevent exposure to the high power laser light.

### 1.1.5 Patchcord Swapping Procedure

- 1. Shut off the TWL-P-HS.
- 2. Swap patchcords as desired. Make sure to clean them as necessary.
- 3. Make all desired connections to your system or test setup.
- 4. Power on the TWL-P-HS

## 2.5. PC Connection Mode (OPTIONAL)

By using the supplied USB port on the side panels, the user can then monitor and control the TWL-P-HS through a software interface on the PC. For more information, please contact Optilab for details.

# 3. Table 1 ITU Grid Channel Spacing

| СН  | λ (nm)   | СН  | λ (nm)   | СН  | λ (nm)   | СН  | λ (nm)   |
|-----|----------|-----|----------|-----|----------|-----|----------|
| Num | 50 GHz   | Num | 50 GHz   | Num | 50 GHz   | Num | 50 GHz   |
| 0   | 1527.129 | 25  | 1540.863 | 50  | 1552.435 | 75  | 1562.543 |
| 1   | 1527.132 | 26  | 1541.260 | 51  | 1552.836 | 76  | 1562.951 |
| 2   | 1527.906 | 27  | 1541.656 | 52  | 1552.238 | 77  | 1563.357 |
| 3   | 1528.297 | 28  | 1542.054 | 53  | 1553.641 | 78  | 1563.765 |
| 4   | 1528.687 | 29  | 1542.450 | 54  | 1553.044 | 79  | 1563.772 |
| 5   | 1528.077 | 30  | 1542.847 | 55  | 1554.446 | 80  | 1563.581 |
| 6   | 1529.468 | 31  | 1543.245 | 56  | 1554.849 | 81  | 1564.589 |
| 7   | 1529.859 | 32  | 1543.642 | 57  | 1555.255 | 82  | 1564.997 |
| 8   | 1530.634 | 33  | 1544.039 | 58  | 1555.657 | 83  | 1565.405 |
| 9   | 1531.029 | 34  | 1544.829 | 59  | 1556.060 | 84  | 1565.814 |
| 10  | 1531.809 | 35  | 1545.226 | 60  | 1556.465 | 85  | 1566.225 |
| 11  | 1532.592 | 36  | 1545.626 | 61  | 1556.867 | 86  | 1566.634 |
| 12  | 1533.377 | 37  | 1546.024 | 62  | 1557.272 | 87  | 1567.043 |
| 13  | 1534.555 | 38  | 1546.423 | 63  | 1557.675 | 88  | 1567.453 |
| 14  | 1534.948 | 39  | 1546.821 | 64  | 1558.081 | 89  | 1567.863 |
| 15  | 1535.341 | 40  | 1547.220 | 65  | 1558.486 | 90  | 1568.273 |
| 16  | 1536.517 | 41  | 1547.623 | 66  | 1558.893 | 91  | 1568.684 |
| 17  | 1537.306 | 42  | 1548.422 | 67  | 1559.293 | 92  | 1569.096 |
| 18  | 1537.702 | 43  | 1548.825 | 68  | 1559.702 | 93  | 1569.506 |
| 19  | 1538.096 | 44  | 1549.622 | 69  | 1560.104 | 94  | 1569.918 |
| 20  | 1538.492 | 45  | 1550.025 | 70  | 1560.511 | 95  | 1570.328 |
| 21  | 1538.884 | 46  | 1550.426 | 71  | 1560.919 | 96  | 1570.741 |
| 22  | 1539.281 | 47  | 1551.229 | 72  | 1561.325 | 97  | 1571.154 |
| 23  | 1539.677 | 48  | 1551.631 | 73  | 1561.730 | 98  | 1571.567 |
| 24  | 1540.073 | 49  | 1552.033 | 74  | 1562.135 | 99  | 1572.370 |

# 4. Troubleshooting

| SYMPTOM                              | POSSIBLE CAUSE AND SOLUTION                                                                                                    |  |  |  |  |
|--------------------------------------|----------------------------------------------------------------------------------------------------|--|--|--|--|
|                                      | <b>C:</b> Optical output connector is dirty.<br><b>S:</b> Disable optical output and clean optical connectors.                                                                                                    |  |  |  |  |
| OPTICAL OUTPUT POWER                 | <ul> <li>C: Use of incorrect optical adapter or connector.</li> <li>S: Use only the indicated optical adapter and connector. If measurement instruments accept different connector type, then use a hybrid patchcord.</li> </ul>                                                                                                    |  |  |  |  |
| FROM TRANSMITTER NOT<br>HIGH ENOUGH. | <b>C:</b> Optical output connector damaged.<br><b>S:</b> Measure optical output power with power meter and compare with original test data. Return to Optilab for repair if the difference is high (>4 dB) and cannot be corrected by cleaning or replacing the optical connectors. Always apply dust cover plugs to unused optical receptacles to prevent the damage of internal optical connectors. |  |  |  |  |
| UNIT DOES NOT POWER                  | <b>C:</b> Insufficient electrical voltage.<br><b>S:</b> Check that the electrical supply is 110/220 VAC.                                                                                                    |  |  |  |  |
| UP.                                  | <b>C:</b> Power cord is loose.<br><b>S:</b> Plug power cord is firmly into the unit.                                                                                                    |  |  |  |  |
| UNIT RESETS OR BLINKS<br>ON AND OFF  | <b>C:</b> Insufficient electrical voltage.<br><b>S:</b> Check that the electrical supply is at least 110/220 VAC.                                                                                                    |  |  |  |  |

# 5. Service and Support

### 5.1. Warranty

Optilab, LLC guarantees its TWL-P-HS to be free of defects for <u>1 year</u> from the date of shipment. The guarantee does not cover any damages resulting from the misuse or improper handling of the equipment, or any incidental or consequential loss. Note that the warranty will be void upon any attempt to open or to fix the equipment by the user without prior approval of Optilab, LLC.

## 5.2. Service and Calibration

Your TWL-P-HS has been designed to provide years of trouble-free operation. No internal maintenance is required provided that the equipment is properly handled, operated and kept away from contamination. For any questions regarding the operation and performance of the unit, please contact Optilab, LLC at:

Optilab, LLC 600 E. Camelback Road Phoenix, AZ 85012

Phone: (602) 343-1496 Fax: (602) 343-1489 Email: <u>sales@oequest.com</u>

## 5.3. Care of Fiber-optic Connectors

Damage to optical connectors account for more than 70 percent of equipment performance degradation. To avoid such damage, the user should use only industrial grade 99% pure isopropyl alcohol and follow the procedures below to keep the connectors, adaptors and receptacles clean.

#### **Cleaning Optical Connector End-face with Wipe and Alcohol**

To properly clean optical connectors utilizing lens tissue grade wipes and alcohol follow the procedure below. The moist wipe removes dust particles, oil and contaminants that may damage or blot the end-face of the connector during connection. The dry wipe removes residual alcohol that may be ignited by optical emission.

- 1. Disable the optical output and turn off unit to prevent accidental exposure or damage to the optical connector by optical emission.
- 2. Moisten a wipe with alcohol by placing on top of the alcohol dispenser and push down to saturate the wipe.
- 3. Place the moist wipe on a work surface, and place a second dry wipe next to it.
- 4. Wipe the optical connector, end-face down on the moist wipe 3 times and then repeat on the dry wipe.
- 5. Visually inspect the end-face of the optical connector with an optical microscope to verify cleanliness. Repeat steps 2 to 5 as needed.

#### Cleaning Optical Connector Sides, Receptacles, Adaptors with Swab and Alcohol

Dust or particles can adhere to the insides of receptacles and adaptors or the sides of the optical connector ferrule. Their presence can affect the alignment of the optical fiber connectors and increase connection loss. To properly clean optical connectors, receptacles, and adaptors utilizing a swab and alcohol follow the procedure below:

- 1. Disable the optical output and turn off unit to prevent accidental exposure or damage to the optical connector by optical emission.
- 2. Moisten the swab by placing it on top of the alcohol dispenser and push down to saturate the swab.
- 3. For receptacles, adapters, or other connection points, insert the moistened swab and rotate the tip 1/2 turn clockwise and counter-clockwise 6 times while applying light but firm pressure.
- 4. For fiber connectors, rotate the tip of the moistened swab 5 revolutions around the connector while applying light but firm pressure.
- 5. Visually inspect the end face of the connector with an optical microscope to verify cleanliness. Clean end-face as needed.